## Realizar transferencias de mercadería entre almacenes

**MVD Gestiona** permite manejar diferentes almacenes. La gestión de los almacenes se realiza desde **Inventario > Configuración > Gestión de almacenes > Almacenes**:

| Almacanaa       |                    | D           |                              |             |                  |         |   | • |
|-----------------|--------------------|-------------|------------------------------|-------------|------------------|---------|---|---|
| Aimacenes       |                    | Buscar      |                              |             |                  |         |   | Q |
| Crear Importar  |                    | ▼ Filtros ▼ | $\equiv$ Agrupar por $\cdot$ | * Favoritos | os •             | 1-2 / 2 | < | > |
| C Almacén       | Ubicación de Stock |             |                              | Di          | )irección        |         |   |   |
| Depósito Centro | CEN/Stock          |             |                              |             | ···· * * ······· |         |   |   |
| Suc. Shopping   | SHOP/Stock         |             |                              |             |                  |         |   |   |

Para crear un movimiento de mercadería de un almacén a otro se debe acceder a **Inventario > Operaciones > Transferencias** y pulsar **Crear**.

|            | Inventario     | Información general | Operaciones | Datos principales | Inform   | es Configu  | ración               | e             | ) 🧙    | 👤 Yessica    | Centi - | Ce   | rrar se   | sión |
|------------|----------------|---------------------|-------------|-------------------|----------|-------------|----------------------|---------------|--------|--------------|---------|------|-----------|------|
| Т          | ransferencias  |                     |             |                   |          | Buscar      |                      |               |        |              |         |      | (         | Q    |
|            | Crear Importar |                     |             |                   |          | ▼ Filtros ▼ | ■ Agrupar por      • | ★ Favoritos • | •      | 1-25 / 25 🔇  | >       | ≣    | <b></b> ( |      |
| $\bigcirc$ | Referencia     | Ubicación destino   | Empre       | esa Fec           | ha prev  | ista        | Documento origer     | 1             | Pedido | en espera de |         | Esta | do        | ^    |
| $\bigcirc$ | WH/INT/00001   | SHOP/Stock          |             | 29/0              | 7/2021 1 | 4:28:09     |                      |               |        |              |         | Hech | 10        |      |

En la nueva ventana se deberán completar los siguientes campos:

<u>NOTA</u>: Se detallan los campos debajo en el orden recomendado para cargar la información de cada uno, ya que algunos de ellos pueden variar o autocompletarse en función de otros.

→ Tipo de Operación: Para cada almacén creado en el sistema se cuentan por defecto con los siguientes tipos de operaciones:

- <u>Recepciones</u>: Corresponde a un ingreso al almacén desde una ubicación externa a la empresa.
- <u>Órdenes de entrega</u>: Corresponde a un egreso desde el almacén hacia una ubicación externa a la empresa.
- <u>Transferencias internas</u>: Corresponde a movimientos entre los diferentes almacenes de la empresa.
- → Ubicación de origen y destino: Corresponde al almacén que entrega o recibe la mercadería. Estos campos se habilitan o no en función del *Tipo de operación*.
- → Empresa: Permite indicar si la transferencia está asociada a un cliente o proveedor.
- → **Documento de origen**: De existir un documento asociado podría indicarse aquí.

| Guardar Descartar   |                                          |                                                              |                    |           |           |       |
|---------------------|------------------------------------------|--------------------------------------------------------------|--------------------|-----------|-----------|-------|
| Cancelar            |                                          |                                                              | Borrador           | En espera | Preparado | Hecho |
| Empresa             |                                          | <ul> <li>Fecha prevista</li> <li>Documento origen</li> </ul> | Par ejempla P00032 |           |           |       |
| Ubicación de origen | CEN/Stock                                |                                                              |                    |           |           |       |
| Ubicación destino   | SHOP/Stock                               |                                                              |                    |           |           |       |
| Tipo de operación   | Depósito Centro: Transferencias internas | • 🖸                                                          |                    |           |           |       |
|                     |                                          |                                                              |                    |           |           |       |
|                     |                                          |                                                              |                    |           |           |       |

Luego de cargar los datos principales de deberán indicar los productos a mover en la solapa **Operaciones**. Para añadirlos pulsar sobre **Agregar línea** y cargar el **Producto** y **Demanda inicial** (cantidad a transferir).

| Empresa<br>Ubicación de origen<br>Ubicación destino<br>Tipo de operación | CEN/Stock  SHOP/Stock  Depósito Centro: Transferencias internas  cional Nota | Fecha prevista<br>Documento origen<br>C | n Por ejemplo, PO0032 |       |   |
|--------------------------------------------------------------------------|------------------------------------------------------------------------------|-----------------------------------------|-----------------------|-------|---|
| Producto                                                                 |                                                                              | Demanda inicial                         | Reservado             | Hecho |   |
| Lija                                                                     |                                                                              | 60,000                                  | 0,000                 | 0,000 | Û |
| Pincel                                                                   | - 🖸                                                                          | 20,000                                  | 0,000                 | 0,000 | Ô |
| Agregar línea                                                            |                                                                              |                                         |                       |       |   |

En la solapa Información adicional se puede establecer una **Política de entrega** y la **Prioridad** que corresponda:

| Operaciones       | Info adicional | Nota         |   |           |         |   |
|-------------------|----------------|--------------|---|-----------|---------|---|
| Política de entre | ega Lo a       | ntes posible | ~ | Prioridad | Urgente | ~ |

Adicionalmente se puede añadir la información que sea necesaria en la solapa **Nota**:

| Operaciones     | Info adicional    | Nota       |                                   |  |
|-----------------|-------------------|------------|-----------------------------------|--|
| Añadir una nota | interna que se im | iprimirá e | an la hoja operaciones de picking |  |

Luego de completar todos los campos que se necesiten pulsar **Guardar**. Cuando se desee confirmar la transferencia pulsar **Marcar por realizar** (ya no se podrá modificar la misma):

| Transferencias / PA<br>Guardar Degeastar | R/INT/00003                              |                  |                     | 1/1       | < >   |
|------------------------------------------|------------------------------------------|------------------|---------------------|-----------|-------|
| Marcar 'Por realizar'                    | ampelar                                  |                  | Borrador En espera  | Preparado | Hecho |
| PAR/INT/000                              | 03                                       |                  |                     |           |       |
| Empresa                                  | -                                        | Fecha prevista   | 24/08/2021 16:50:26 | •         |       |
| Ubicación de origen                      | CEN/Stock -                              | Documento origen | Por ejemplo, PO0032 |           |       |
| Ubicación destino                        | SHOP/Stock -                             | C.               |                     |           |       |
| Tipo de operación                        | Depósito Centro: Transferencias internas | C.               |                     |           |       |
| Operaciones Info ad                      | cional Nota                              |                  |                     |           |       |
| Producto                                 |                                          | Demanda inicial  | Reservado           | Hecho     |       |
| Lija                                     |                                          | 60,000           | 0,000               | 0,000     | ŵ     |
| Pincel                                   |                                          | 20,000           | 0,000               | 0,000     | Ē     |
| Agregar línea                            |                                          |                  |                     |           |       |

Se habilitará la opción **"Comprobar disponibilidad**" que validará las cantidades en el almacén de origen y completará el campo **"Reservado**" según corresponda:

| Comprobar disponibilida | d Validar Imprimir Cancelar       | Anular reserva Desech | ar Desbloquear   | Borrad              | or En espera | Preparado | Hecho |
|-------------------------|-----------------------------------|-----------------------|------------------|---------------------|--------------|-----------|-------|
| PAR/INT/00              | 003                               |                       |                  |                     |              |           |       |
| Empresa                 |                                   | -                     | Fecha prevista   | 24/08/2021 16:50:26 |              |           | •     |
| Ubicación de origen     | CEN/Stock                         |                       | Documento origen | Por ejemplo, PO0032 |              |           |       |
| Jbicación destino       | SHOP/Stock                        |                       |                  |                     |              |           |       |
| npo de operación        | Deposito Gentro. Hansierencias in | iona a                |                  |                     |              |           |       |
| Operaciones Info a      | dicional Nota                     |                       |                  |                     |              |           |       |
| Producto                |                                   | De                    | manda inicial    | Reservad            | 0            | Hecho     |       |
| Lija                    |                                   |                       | 60,000           | 60,00               | )            | 0,000 🔳   | ŵ     |
| Pincel                  |                                   |                       | 20,000           | 15,00               |              | 0,000 🔳   | Đ     |
| Agregar línea           |                                   |                       |                  |                     |              |           |       |

Por ejemplo, en este caso a pesar de que la demanda del producto "Pincel" fue de 20, el sistema solo trajo 15 unidades a la reserva porque es lo que se encontraba disponible en el almacén de origen. La opción Comprobar disponibilidad continuará habilitada para validar si posteriormente aumentó el stock en el almacén de origen y es posible reservar más unidades.

Para completar la transferencia de mercadería se debe pulsar Validar.

| Transferencias / PAR/INT/00003                                                        |          |           |           |       |   |
|---------------------------------------------------------------------------------------|----------|-----------|-----------|-------|---|
| Guardar Descartar                                                                     |          |           | 17        | 1 < > |   |
| Comprobar disponibilidad Validar mprimir Cancelar Anular reserva Desechar Desbloquear | Borrador | En espera | Preparado | Hecho | ^ |
| PAR/INT/00003                                                                         |          |           |           |       |   |

El sistema automáticamente transferirá todas las cantidades Reservadas hasta el momento.

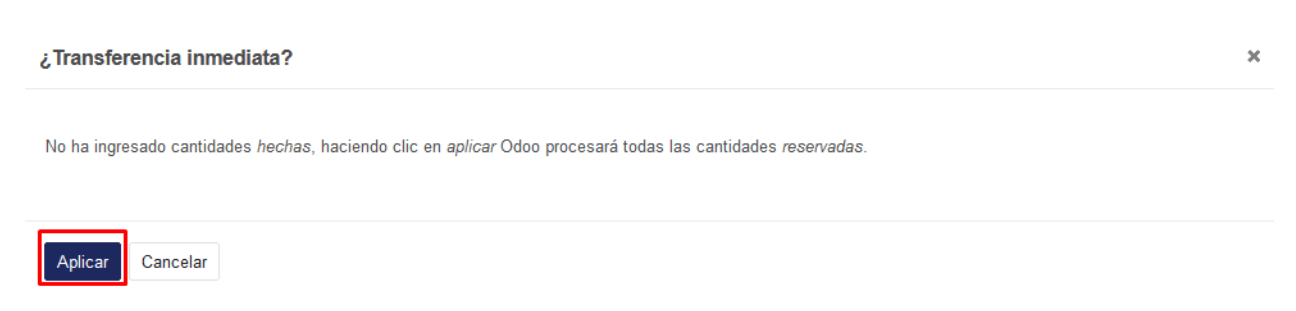

<u>NOTA</u>: En el ejemplo anterior, en que se reservaron menos cantidades que las demandadas, el sistema consultará si se desea crear una entrega parcial (quedará pendiente la entrega del resto de los productos) o si se desea dar por concluída la transferencia.

MONTEVIDE0COMM •

La transferencia quedará confirmada y se afectará el stock de cada producto en los almacenes involucrados. El documento se podrá **Imprimir** o **Devolver**.

| Imprimir Devolver                                                        | Desechar Desbloquear                                   |               |                                                      |                                    | Borrador     | En espera | Preparado | Hecho |
|--------------------------------------------------------------------------|--------------------------------------------------------|---------------|------------------------------------------------------|------------------------------------|--------------|-----------|-----------|-------|
| PAR/INT/000                                                              | 003                                                    |               |                                                      |                                    |              |           |           |       |
| Empresa<br>Ubicación de origen<br>Ubicación destino<br>Tipo de operación | CEN/Stock<br>SHOP/Stock<br>Depósito Centro: Transferer | cias internas | Fecha prevista<br>Fecha efectiva<br>Documento origen | 24/08/2021 16:5<br>24/08/2021 17:0 | 0:26<br>8:28 |           |           |       |
| Operaciones Info a                                                       | dicional Nota                                          |               |                                                      |                                    |              |           |           |       |
| Producto                                                                 |                                                        |               |                                                      | Demanda inicial                    |              |           | Hecho     |       |
| Lija                                                                     |                                                        |               |                                                      | 60,00                              | 0            |           | 60,000 🔳  |       |
| Pincel                                                                   |                                                        |               |                                                      | 15,00                              | 0            |           | 15,000 🔳  |       |

Durante todo el proceso de edición del documento y aún luego de confirmado, debajo del mismo estarán habilitadas las opciones de **Enviar mensaje** (envía un mail a los seguidores del documento y cuentas adicionales indicadas), **Poner una nota** (registra una nota interna en el documento que se visualizará debajo del mismo) y **Planificar Actividad** (añade una actividad a un usuario del sistema):

| mpresa<br>bicación de origen<br>bicación destino<br>ipo de operación | CEN/Stock<br>SHOP/Stock<br>Depósito Centro: Transfere | encias internas | Fecha prevista<br>Fecha efectiva<br>Documento origen | 24/08/2021 16:50:26<br>24/08/2021 17:08:28 |          |
|----------------------------------------------------------------------|-------------------------------------------------------|-----------------|------------------------------------------------------|--------------------------------------------|----------|
| Operaciones Info Producto                                            | adicional Nota                                        |                 | ſ                                                    | Demanda inicial                            | Hecho    |
| Lija                                                                 |                                                       |                 |                                                      | 60,000                                     | 60,000   |
| Pincel                                                               |                                                       |                 |                                                      | 15,000                                     | 15,000 🔳 |